# KLiC Courses Online Admission Process

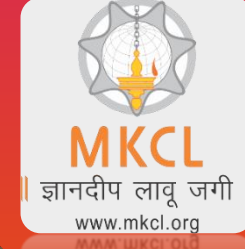

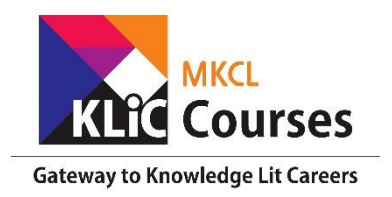

### खलील ४ KLiC Coursesची एडमिशन ऑनलाइन पद्धतीने करता येइल

#### Online admission can be done for following 4 KLiC Courses

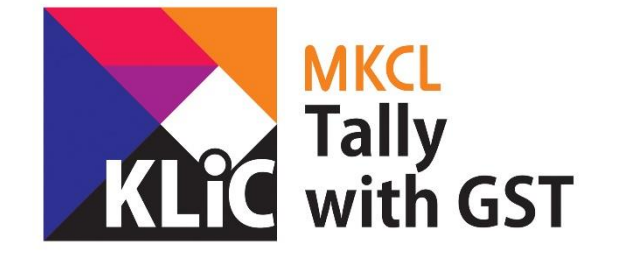

**Gateway to Knowledge Lit Careers** 

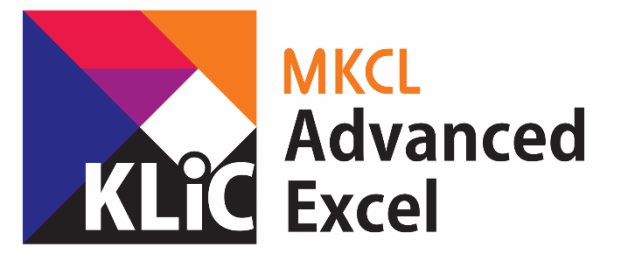

Gateway to Knowledge Lit Careers

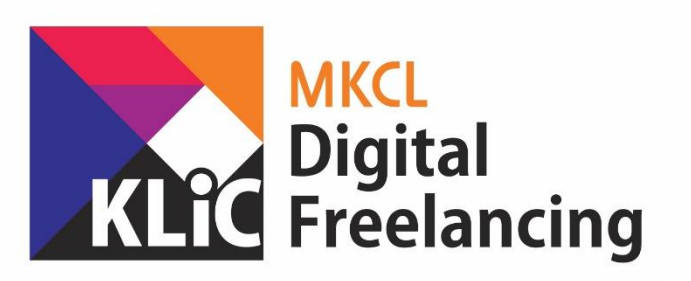

**Gateway to Freelancing Careers** 

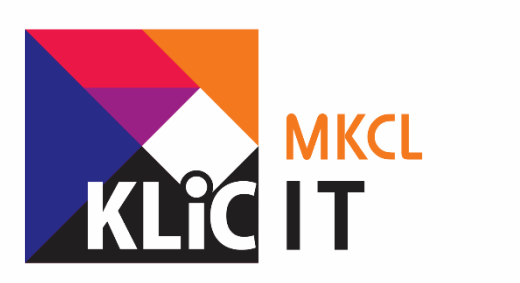

**Gateway to New Careers** 

# ऑनलाईन KLiC Courses <mark>प्रवेशासाठी खालील लिंकला भेट द्या</mark>

Applicant Should Visit the below link for online KLiC Courses Admission

# https://mkcl.org/join/

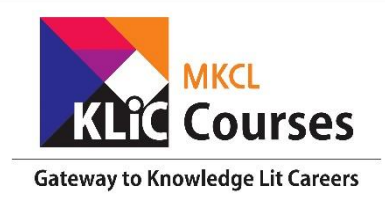

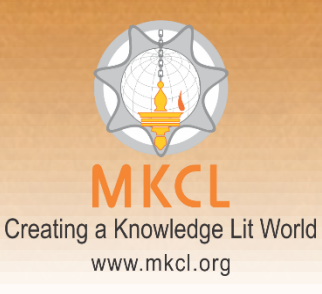

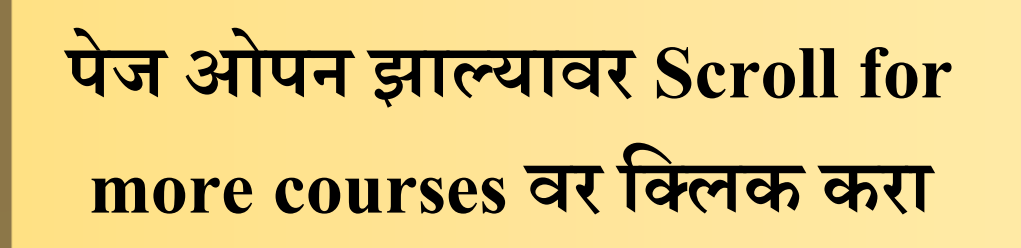

#### Click on "Scroll for more courses" Now after opening the page

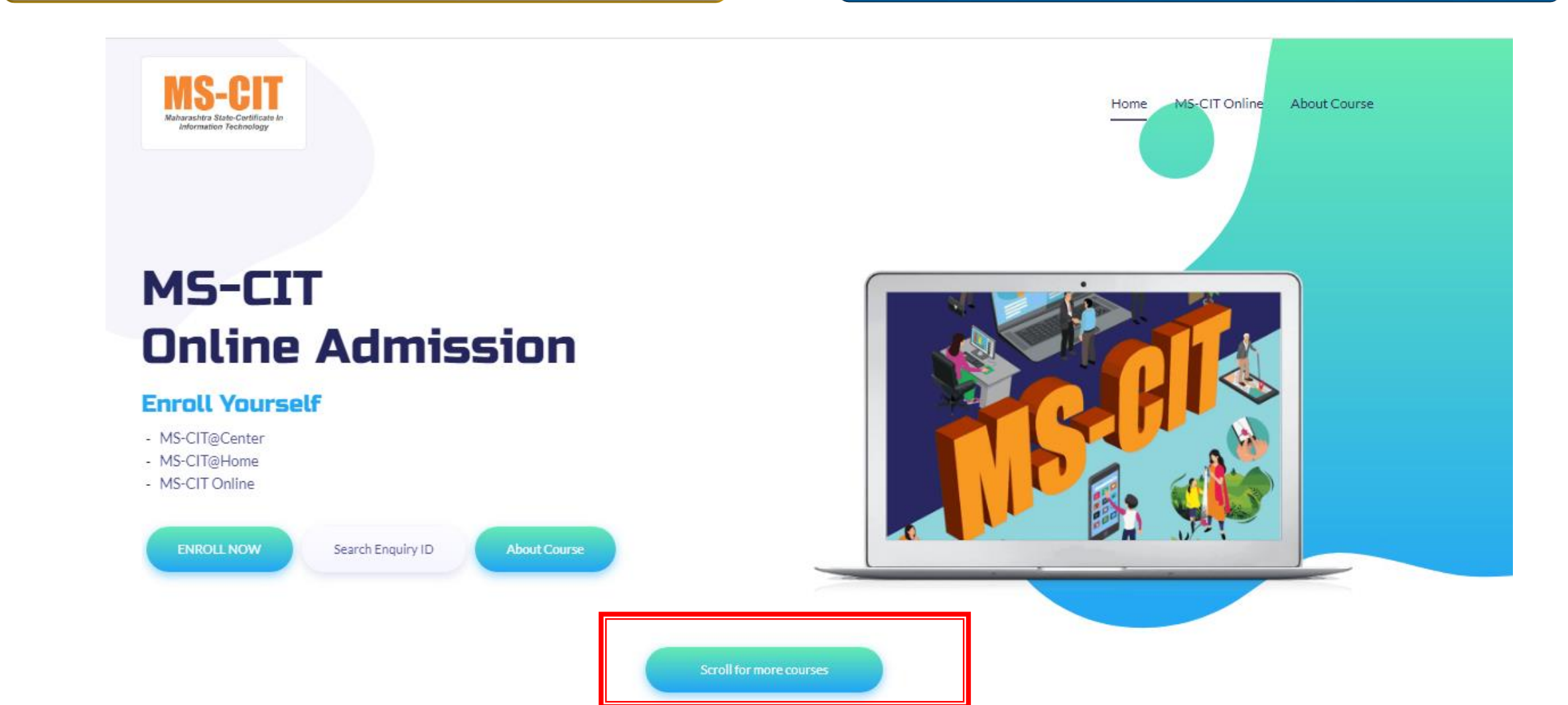

# तुमच्या आवडीचा कोर्स निवडा

#### Select course of your choice

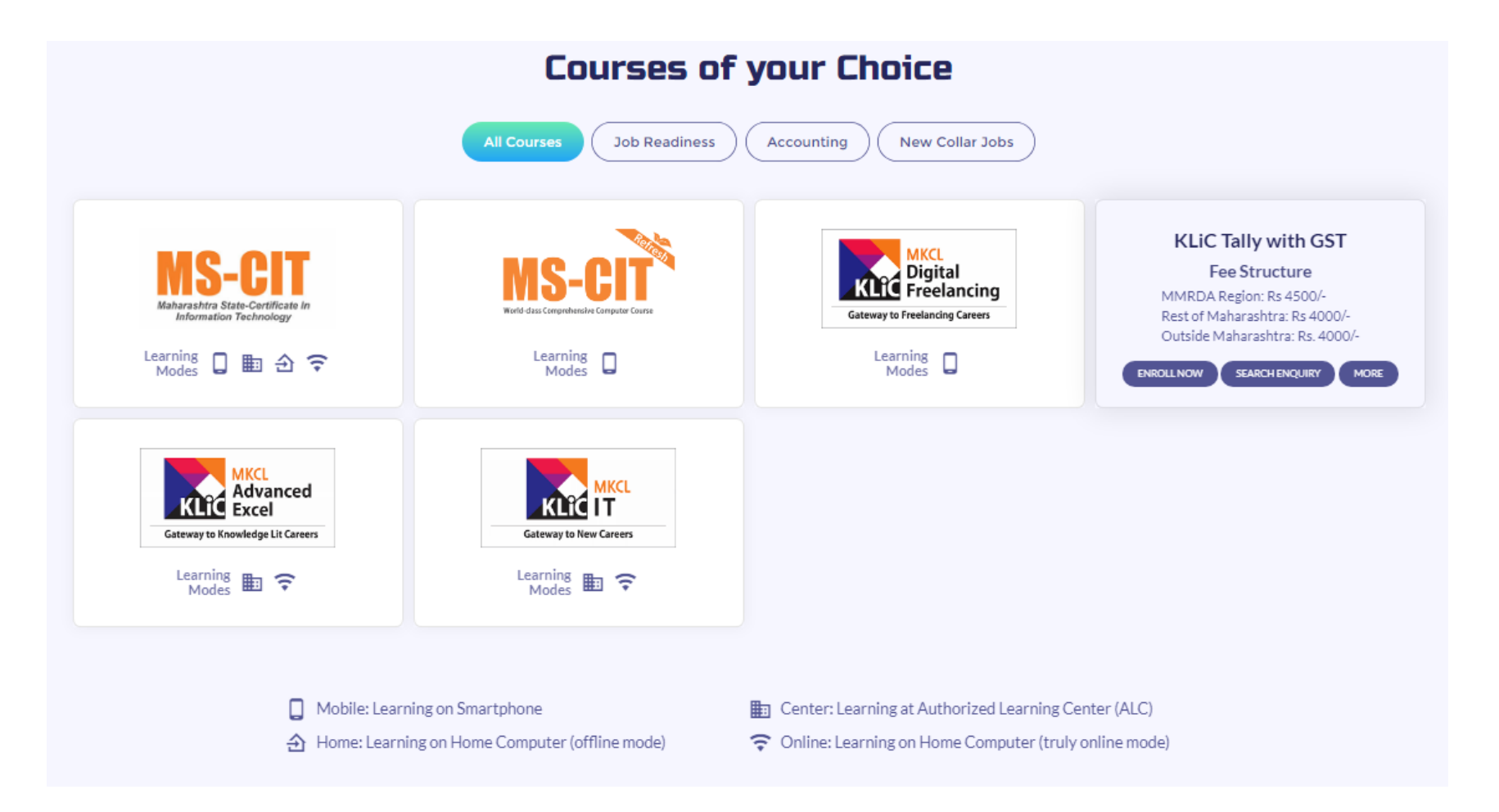

#### Enroll Now बटन वर क्लिक करा

#### Click on Enroll Now Button

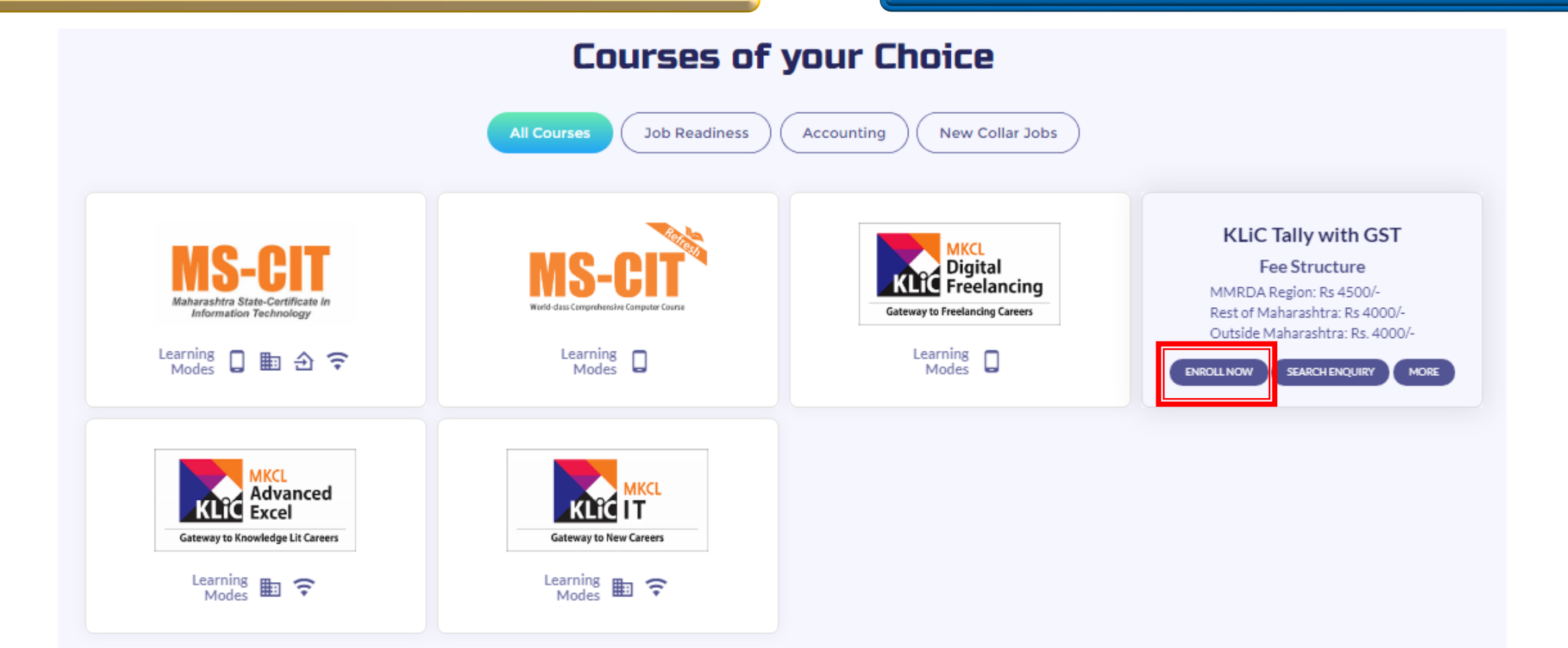

Mobile: Learning on Smartphone
 Home: Learning on Home Computer (offline mode)

- Center: Learning at Authorized Learning Center (ALC)
- 🗢 Online: Learning on Home Computer (truly online mode)

#### Enroll Now बटन वर क्लिक करा

**Click on Enroll Now Button** 

## **KLiC Tally with GST Fee Structure** MMRDA Region: Rs 4500/-Rest of Maharashtra: Rs 4000/-Outside Maharashtra: Rs. 4000/-SEARCH ENQUIRY MORE **ENROLL NOW**

या विंडो मधे तुमची माहिती जसे नाव, जन्मतारीख, फोन नंबर इत्यादी भरा

In this window, fill in the details such as Name, Birth date, mobile number, etc

#### Please fill in your details

Fields marked as \* is mandatory

Personal Details

| First Name *                            |
|-----------------------------------------|
| Sujeet                                  |
| Middle Name                             |
|                                         |
| Last Name*                              |
| Pathak                                  |
| Date of Birth *                         |
| 07-03-1987                              |
| Gender*                                 |
| Male O Female O Transgender             |
| Mobile Number (enter 10 digit number) * |
| 954                                     |

# तुमचा पत्ता टाका व बॅच निवडा

# Then fill in details such as address, & select batch

| Lontact                      |
|------------------------------|
| Address Line *               |
| S.B. Road                    |
| City / Village               |
| Pune                         |
| Pincode *                    |
| 411016                       |
| State*                       |
| Maharashtra 🗸 🔻              |
| District *                   |
| Pune Y                       |
| Tehsil *                     |
| Pune City 🔹                  |
| Batch *                      |
| May 2020                     |
| I agree Terms and Conditions |

Generate OTP

## त्यानंतर Generate OTP वर क्लिक करा

#### Tehsil \*

Pune City

Batch \*

May 2020

I agree Terms and Conditions

#### Then click on Generate OTP

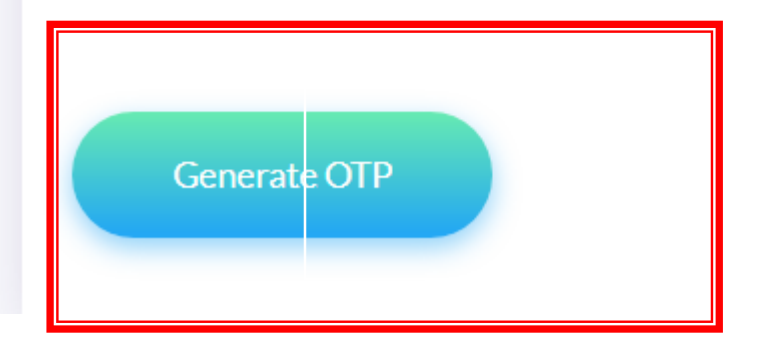

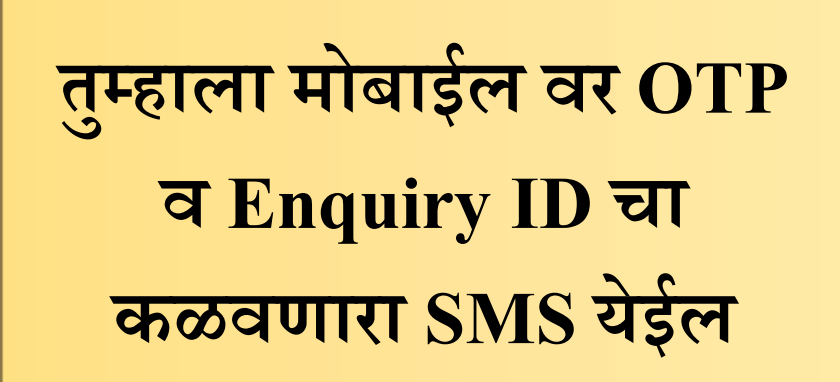

### You will receive OTP and Enquiry ID SMS on mobile

Dear Applicant, 752078 is your OTP for KLiC Certificate in Financial Accounting with Tally ERP Online Admission Process. MKCL

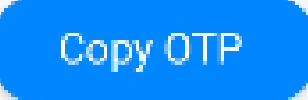

Dear Applicant, Please note your enquiry ID 78787 for future reference. Now proceed to select nearest center of your choice and make online payment. MKCL

SMS 1 + 14:02

Replying is not supported by this sender

दिलेल्या जागे मध्ये आपल्या मोबाईलवर आलेला OTP टाका व Verify OTP वर क्लिक करा

Enter the OTP received on your Mobile in the given space and click on verify OTP

| Ahmednagar                                     |  |
|------------------------------------------------|--|
| Tehsil *                                       |  |
| Karjat                                         |  |
| Exam Event *<br>May 2020 O June 2020 July 2020 |  |
| I agree Terms and Conditions                   |  |
| OTP has been sent on mobile number 744         |  |
| XXXXX                                          |  |
| Verify OTP Resend OTP                          |  |
| Verify OTP Resend OTP                          |  |

जवळील केंद्र शोधण्यासाठी एक पर्याय निवडा उदा. - As Per my address आणि Find Nearest Centers वर क्लिक करा किंवा सेंटरचा कोड किंवा नावावरूनही केंद्र शोधा

Select any of the below options to search center. For example-As per my address and click on Find Nearest Centers

Yours Enquiry ID: # 69940

Dear Sujeet, please search nearest MS-CIT center by selecting any of the below criteria.

As per my address 
 O By Center Code 
 D By Center Name

Your Address \*

Senapati Bapat Road, Pune

Find Nearest Centers

#### Yours Enquiry ID: # 69940

Dear Sujeet, please search nearest MS-CIT center by selecting any of the below criteria.

As per my address 
 By Center Code 
 By Center Name
 Section
 Section
 Section
 Section
 Section
 Section
 Section
 Section
 Section
 Section
 Section
 Section
 Section
 Section
 Section
 Section
 Section
 Section
 Section
 Section
 Section
 Section
 Section
 Section
 Section
 Section
 Section
 Section
 Section
 Section
 Section
 Section
 Section
 Section
 Section
 Section
 Section
 Section
 Section
 Section
 Section
 Section
 Section
 Section
 Section
 Section
 Section
 Section
 Section
 Section
 Section
 Section
 Section
 Section
 Section
 Section
 Section
 Section
 Section
 Section
 Section
 Section
 Section
 Section
 Section
 Section
 Section
 Section
 Section
 Section
 Section
 Section
 Section
 Section
 Section
 Section
 Section
 Section
 Section
 Section
 Section
 Section
 Section
 Section
 Section
 Section
 Section
 Section
 Section
 Section
 Section
 Section
 Section
 Section
 Section
 Section
 Section
 Section
 Section
 Section
 Section
 Section
 Section
 Section
 Section
 Section
 Section
 Section
 Section
 Section
 Section
 Section
 Section
 Section
 Section
 Section
 Section
 Section
 Section
 Section
 Section
 Section
 Section
 Section
 Section
 Section
 Section
 Section
 Section
 Section
 Section
 Section
 Section
 Section
 Section
 Section
 Section
 Section
 Section
 Section
 Section
 Section
 Section
 Section
 Section
 Section
 Section
 Section
 Section
 Section
 Section
 Section
 Section
 Section
 Section
 Section
 Section
 Section
 Section
 Section
 Section
 Section
 Section
 Section
 Section

Your Address \*

Senapati Bapat Road, Pune

Find Nearest Centers

#### ERA COMPUTER CENTER

#### Address

Lajpatrai Vidyarthi Bhavan & P. D. Karkhanis Vasatigruh. (Boys Hostel) 103 A, Near Bhairat Udyan, Behind Shivaji Housing Society. Senapati Bapat Road. Shivaji Nagar Pune-411016

![](_page_13_Picture_9.jpeg)

![](_page_13_Picture_10.jpeg)

#### ERA COMPUTER CENTER

#### Address

Lajpatrai Vidyarthi Bhavan & P. D. Karkhanis Vasatigruh. (Boys Hostel) 103 A, Near Bhairat Udyan, Behind Shivaji Housing Society. Senapati Bapat Road. Shivaji Nagar Pune-411016

![](_page_14_Picture_3.jpeg)

# वरील पैकी एक केंद्र निवडण्यासाठी Select Center वर क्लिक करा

Click on Select Center to choose any of the given centers

💟 🖸 🚫

MKCL SUCCESS ACADEMY

ICC Trade Tower, A Wing, 5th Floor, S. B. Road, Shivaji Nagar, Pune 411016

Address

Phone No

कृपया केंद्र सिलेक्ट करण्यापूर्वी खात्री करा की निवडलेले केंद्र तुमच्यापासून जवळ आहे. विद्यार्थ्याला प्रशिक्षण, अंतिम परीक्षा तसेच इतर सपोर्ट साठी केंद्रावर जावे लागेल. तुम्ही अधिक माहितीसाठी दिलेल्या फोन नंबर वरून केंद्राला संपर्क करू शकता.

Before you confirm your **MS-CIT Center**, please ensure that center location is nearest to you. Learner may have to visit center for learning/final exam and other support. You can contact the center on given number for more information.

![](_page_16_Picture_0.jpeg)

#### Click on Confirm button to Confirm the center

Enquiry Id: # XXXXX

You have selected following MS-CIT Authorized Learning Center (ALC)

#### MKCL SUCCESS ACADEMY

Address

ICC Trade Tower, A Wing, 5th Floor, S. B. Road, Shivaji Nagar, Pune 411016

Phone No

976 69

Distance: 0.6 KM

If you need more information about course, contact center for counselling.

![](_page_16_Picture_11.jpeg)

![](_page_17_Picture_0.jpeg)

You will receive center contact as below SMS on mobile

Hi Sujeet Welcome to MKCL SUCCESS ACADEMY <u>98</u> 98 576. We will contact you shortly for further assistance.

![](_page_18_Picture_0.jpeg)

You will receive below summary and can click on proceed to pay after checking the details

| Confirmation before proceeding for Online Payment |                                                                            |  |  |  |
|---------------------------------------------------|----------------------------------------------------------------------------|--|--|--|
| Enquiry Id                                        | XXXXXX                                                                     |  |  |  |
| Course                                            | MS-CIT Job Readiness                                                       |  |  |  |
| Exam Event                                        | June 2020                                                                  |  |  |  |
| Fee                                               | 4000/-                                                                     |  |  |  |
| ALC Code                                          | 138464ICC6                                                                 |  |  |  |
| ALC Name                                          | MKCL SUCCESS ACADEMY                                                       |  |  |  |
| ALC Contact Number                                | 97 69                                                                      |  |  |  |
| ALC Address                                       | ICC Trade Tower, A Wing, 5th Floor, S. B. Road, Shivaji Nagar, Pune 411016 |  |  |  |
| If you need more information about co             | ourse, contact center on above mention center.                             |  |  |  |

![](_page_18_Picture_3.jpeg)

पेमेंट ची विंडो ओपन होईल. तुम्ही क्रेडीट/डेबिट कार्ड, नेट बॅंकिंग, फोनपे, इत्यादी वापरून पेमेंट करू शकता.

You will see a payment window where you can pay by credit/debit card, Net Banking, PhonePe etc options

| Amount: Rs. 4000.0                                           | 00                  |                                         | Transaction ID: 4767786_11       |  |  |
|--------------------------------------------------------------|---------------------|-----------------------------------------|----------------------------------|--|--|
| Choose a payment m                                           | ethod               |                                         | Payu is now Payu biz             |  |  |
| Get upto ?150 cashback in your Amazon Pay account instantly! |                     |                                         |                                  |  |  |
| Credit Card                                                  | Card Type           |                                         |                                  |  |  |
| Debit Card                                                   | card type           |                                         |                                  |  |  |
| Debit Card (ATM PIN)                                         | Card Number         |                                         |                                  |  |  |
| Net Banking                                                  | Name on Card        |                                         |                                  |  |  |
| 👌 PhonePe                                                    | CVV Number          |                                         | What is CVV number?              |  |  |
| G Pay                                                        | Expiry Date         | Month Vear                              | •                                |  |  |
| UPI                                                          | Note: In the next : | step you will be redirected to your bar | nk's website to verify yourself. |  |  |
| Scan and Pay 🔣 ₹                                             |                     | Pay Now                                 |                                  |  |  |
| EMI                                                          |                     | or Go back to www.testpayu.com          |                                  |  |  |
| No Cost EMI                                                  |                     |                                         |                                  |  |  |
| Wallets                                                      |                     |                                         |                                  |  |  |

THIS IS A TEST SERVER. PLEASE DO NOT USE YOUR LIVE CARD OR BANK ACCOUNT HERE !!

Pay**U**biz

laking Payment on PayU is 100% safe. Your transaction is processed through a secure https internet connection based on secure socket layer technology.

पेमेंट झाल्या नंतर तुम्हाला कन्फर्मेशन SMS येईल

You will receive SMS after transaction is successful

Dear Applicant, We have received your KLic Tally Fee Payment of Rs.4000/-. Please contact MKCL Success Academy at 99 तुम्हाला या पेज मधे पेमेंट ची माहिती दिसेल. Print वर क्लिक करून या डीटेल्स PDF मधे सेव करू शकता.

You will see the transaction details in given page. You can click on print button to save the details in PDF format Transaction Id 4767579 Payment Status SUCCESS CreditTransactionNo 4767579 bankTransRefNo 403993715520834531 Transaction Date 11th April 2020 12:16:35 Center Details XXXXX Enquiry Id Course MS-CIT Job Readiness Exam Event May 2020 Exam Event Fees Rs 4000/-ALC Code 37210079

Transaction Details Status

![](_page_22_Picture_0.jpeg)

Your selected center will contact you for selecting KLiC Courses Learning Mode

![](_page_23_Picture_0.jpeg)

![](_page_23_Figure_1.jpeg)

Selected Center will confirm your admission and will provide your Login ID and Password

# : Happy Learning !!

![](_page_24_Picture_1.jpeg)

**Gateway to Knowledge Lit Careers**